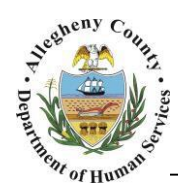

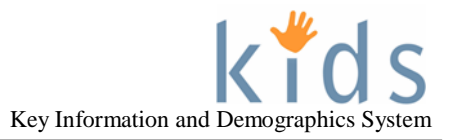

# My Active Services – Placement Provider Job Aid

The *My Services* (My Active Services) screen is used by Placement providers to view and bring into focus the clients that are assigned to their agency. A Provider Caseworker will see the clients assigned to them. Provider Supervisors and above will see all clients assigned to their agency.

## My Active Services – Placement Screen

| a formation formation                                                            |                                                                                                    |                                                                                                    |                                                                                                    |                                              |                                                                                                    |                                                                                                    | Help                                                                                                    | Logout                                                                                                    | Case                | <b>~</b>                                  | 0     |
|----------------------------------------------------------------------------------|----------------------------------------------------------------------------------------------------|----------------------------------------------------------------------------------------------------|----------------------------------------------------------------------------------------------------|----------------------------------------------|----------------------------------------------------------------------------------------------------|----------------------------------------------------------------------------------------------------|----------------------------------------------------------------------------------------------------|----------------------------------------------------------------------------------------------------|---------------------|-------------------------------------------|-------|
| reanizer Focus History                                                           | My Services                                                                                                    |                                                                                                    |                                                                                                    |                                              |                                                                                                    |                                                                                                    | 1000 A.C.                                                                                                    | a and a second and a second a second a second a second a second a second a second a second a second a second a                                 |                     |                                           |       |
| orkLoad                                                                          | *Denotes Require                                                                                                    | ed Fields                                                                                                    |                                                                                                    | ** Denotes Half-Man                          | datory Fields                                                                                                    | ‡ Denotes /                                                                                                    | AFCARS Fields                                                                                                    |                                                                                                    |                     |                                           |       |
| My Active Services                                                               | Filter Criteria                                                                                                    |                                                                                                    |                                                                                                    |                                              |                                                                                                    |                                                                                                    |                                                                                                    |                                                                                                    |                     |                                           |       |
|                                                                                  | Active Services     O Inactive Services                                                                                                    |                                                                                                    |                                                                                                    |                                              |                                                                                                    |                                                                                                    |                                                                                                    |                                                                                                    |                     |                                           |       |
|                                                                                  | Client Characteristics                                                                                                    |                                                                                                    |                                                                                                    |                                              |                                                                                                    |                                                                                                    | Last Name                                                                                                    |                                                                                                    |                     |                                           |       |
|                                                                                  | Starts With V Starts With V                                                                                                    |                                                                                                    |                                                                                                    |                                              |                                                                                                    |                                                                                                    | Starts With                                                                                                    | ~                                                                                                    |                     |                                           |       |
|                                                                                  | Date Of Birth                                                                                                    | 1                                                                                                    |                                                                                                    |                                              |                                                                                                    |                                                                                                    |                                                                                                    |                                                                                                    |                     |                                           |       |
|                                                                                  |                                                                                                    |                                                                                                    |                                                                                                    |                                              |                                                                                                    |                                                                                                    |                                                                                                    |                                                                                                    |                     |                                           |       |
|                                                                                  | SSN                                                                                                    |                                                                                                    |                                                                                                    | Client                                       | t ID                                                                                                    |                                                                                                    | Household Nan                                                                                                    | ne Name                                                                                                    |                     |                                           |       |
|                                                                                  |                                                                                                    |                                                                                                    |                                                                                                    |                                              |                                                                                                    |                                                                                                    | Starts With                                                                                                    | ~                                                                                                    |                     |                                           |       |
|                                                                                  | Chart                                                                                                    | End                                                                                                    |                                                                                                    |                                              |                                                                                                    |                                                                                                    |                                                                                                    |                                                                                                    | _                   |                                           | _     |
|                                                                                  | Start                                                                                                    | ena                                                                                                    | ~                                                                                                    |                                              |                                                                                                    |                                                                                                    |                                                                                                    |                                                                                                    |                     |                                           |       |
|                                                                                  | Agencies                                                                                                    |                                                                                                    |                                                                                                    |                                              |                                                                                                    |                                                                                                    |                                                                                                    |                                                                                                    |                     |                                           |       |
|                                                                                  |                                                                                                    |                                                                                                    |                                                                                                    |                                              | $\sim$                                                                                                    |                                                                                                    |                                                                                                    |                                                                                                    |                     |                                           |       |
|                                                                                  | ASGARD INC.                                                                                                    |                                                                                                    |                                                                                                    |                                              |                                                                                                    |                                                                                                    |                                                                                                    |                                                                                                    |                     |                                           |       |
|                                                                                  | ASGARD INC.     Search     Approved Rec     Placement     Cases                                                                                                    | Clear<br>cords Ou<br>NonPl                                                                                                    | Inapproved F<br>acement                                                                                                    | Records                                      | 4 11 <b>2</b> 3 4 5 6 7 8                                                                                                    | 9 10 🕨 🙌                                                                                                    | · •                                                                                                    | _                                                                                                    |                     | Results 1 - 20                            | of 21 |
| Talk                                                                             | ASGARD INC.     Search     Approved Rec     Placement     Cases     Request                                                                                                    | Clear<br>cords O U<br>NonPl                                                                                                    | Inapproved F<br>acement                                                                                                    | ecords<br>الا ط                              | ↓ <b>1</b> 2 3 4 5 6 7 8<br>Household Name                                                                                                    | 9 10 🕨 🉀                                                                                                    | ▶ I<br>Involvement                                                                                                    | Service<br>Start                                                                                                    | Service             | Results 1 - 20<br>Resultorization         | of 21 |
| Tasks<br>My Request                                                              | ASGARD INC.<br>Search II<br>© Approved Rec<br>Placement<br>Coses<br>Request<br>Data (2000)                                                                                                    | Clear<br>cords Ou<br>NonPl<br>ENTITY<br>ID                                                                                                    | Client ID                                                                                                    | Records                                      | ↓ 1 2 3 4 5 6 7 8<br>Household Name                                                                                                    | 9 10 ) ) )<br>Status<br>Placement                                                                                            |                                                                                                    | Service<br>Start<br>Date                                                                                                    | Service<br>End Date | Results 1 - 20<br>Reauthorization<br>Date | of 21 |
| Tasks<br>My Request<br>My Approval Inbox                                         | ASGARD INC.<br>Search II<br>Approved Rec<br>Placement<br>Cases     Request<br>Date     12/05/201                                                                                                    | Clear<br>cords O U<br>NonPl<br>ENTITY<br>ID<br>5 54155                                                                                                    | Client ID                                                                                                    | Records<br>Target Child<br>Carley Smithfield | ↓ <b>1</b> 2 3 4 5 6 7 8<br>Household Name<br>Smithfield                                                                                                    | 9 10 9 10 9 10 9 10 9 10 9 10 9 10 9 10                                                                                      | Involvement<br>CYF                                                                                                    | Service<br>Start<br>12/05/2011                                                                                                    | Service<br>End Date | Results 1 - 20<br>Reauthorizatio<br>Date  | of 21 |
| Tasks<br>My Request<br>My Approval Inbox<br>Online Service Requests<br>My Alerts | ASGARD INC.<br>Search II<br>© Approved Rec<br>Placement<br>Cases<br>Request<br>Date<br>12/05/201<br>12/05/201                                                                                                    | Clear<br>NonPl<br>NonPl<br>ENTITY<br>ID<br>S 54155<br>S 54159                                                                                                    | Client ID<br>1007025                                                                                                    | Target Child<br>Carley Smithfield            | Household Name<br>Smithfield                                                                                                    | 9 10<br>Status<br>Placement<br>Authorized<br>Placement<br>Authorized<br>Placement                                            | Involvement<br>CYF<br>CYF                                                                                                   | Service<br>Start<br>12/05/2015<br>12/05/2015                                                                                                   | Service<br>End Date | Results 1 - 20<br>Reauthorization<br>Date | of 21 |
| Tasks<br>My Request<br>My Approval Inbox<br>Online Service Requests<br>My Alerts | ASGARD INC.<br>Search II<br>Placement<br>Cases<br>Request<br>Date<br>12/05/201<br>12/05/201<br>12/05/201                                                                                                    | Clear<br>Dords U<br>NonPl<br>ENTITY<br>554155<br>554159<br>554168                                                                                                    | Client ID<br>1007025                                                                                                    | Records                                      | Household Name<br>Smithfield<br>Smithfield<br>Smithfield                                                                                                    | 9 10<br>Status<br>Placement<br>Authorized<br>Placement<br>Authorized<br>Placement<br>Authorized<br>Placement                 | Involvement<br>CYF<br>CYF<br>CYF                                                                                            | Service<br>Start<br>Date<br>12/05/2011<br>12/05/2011                                                                                           | Service<br>End Date | Results 1 - 20<br>Reauthorization<br>Date | of 21 |
| Tasks<br>My Request<br>My Approval Inbox<br>Online Service Requests<br>My Alerts | ASGARD INC.<br>Search ()<br>• Approved Rec<br>Placement<br>Cases<br>Request<br>Date<br>) 12/05/201<br>12/05/201<br>12/05/201<br>12/05/201                                                                                                    | ENTITY           5         54155           5         54168           5         54168                                                                                                    | Inapproved F           cement           Client ID           1007025           1007077           1007057                                                                                                    | Records                                      | Image: 2 3 4 5 6 7 8       Household Name       Smithfield       Smithfield       Smithfield       Smithfield                                                                                                    | 9 10 ▶ ₩<br>Status<br>Placement<br>Authorized<br>Placement<br>Authorized<br>Placement<br>Placement<br>Chroniced<br>Placement | Involvement<br>CYF<br>CYF<br>CYF<br>CYF                                                                                     | Service<br>Start<br>12/05/2011<br>12/05/2011<br>12/05/2011                                                                                     | Service<br>End Date | Results 1 - 20<br>Reauthorization<br>Date | of 21 |
| Tasks<br>My Request<br>My Approval Inbox<br>Online Service Requests<br>My Alerts | ASGARD INC.<br>Search<br>• Approved Rec<br>Placement<br>Cases<br>Request<br>Date<br>12/05/201<br>12/05/201<br>12/05/201<br>12/05/201<br>12/05/201<br>12/05/201                                                                                                    | Entity         State           5         54155           5         54168           5         54163           5         54163                                                                                                  | Inapproved R<br>a∈ement<br>Client ID<br>1007025<br>1007041<br>1007077<br>1007057<br>1007059                                                                                                    | Records                                      | Image: 2 3 4 5 6 7 8       Household Name       Smithfield       Smithfield       Smithfield       Smithfield       Smithfield       Smithfield       Smithfield                                                                                                    | 9 10 ▶ ₩<br>Status<br>Placement<br>Authorized<br>Placement<br>Authorized<br>Placement<br>Authorized                          | Involvement           CYF           CYF           CYF           CYF           CYF           CYF           CYF           CYF | Service<br>Start<br>12/05/2019<br>12/05/2019<br>12/05/2019<br>12/05/2019                                                                       | Service<br>End Date | Results 1 - 20<br>Reauthorizatio<br>Date  | of 21 |
| Tasks<br>My Request<br>My Approval Inbox<br>Online Service Requests<br>My Alerts | ASGARD INC.<br>Search<br>Placement<br>Cases<br>Request<br>Date<br>12/05/201<br>12/05/201<br>12/05/201<br>12/05/201                                                                                                    | ENTITY           ID           S           S4155           S           S4155           S           S4168           S           S4163           S           S4171                                                               | Inapproved F<br>a∈ement<br>Client ID<br>1007025<br>1007041<br>1007077<br>1007057<br>1007089                                                                                                    | Records                                      | Household Name Smithfield Smithfield Smithfield Smithfield Smithfield                                                                                                    | 9 10 9 10 9 10 9 10 9 10 9 10 9 10 9 10                                                                                      | Involvement<br>CYF<br>CYF<br>CYF<br>CYF<br>CYF<br>CYF                                                                       | Service<br>Start<br>12/05/2019<br>12/05/2019<br>12/05/2019<br>12/05/2019                                                                       | Service<br>End Date | Results 1 - 20<br>Reauthorizatio<br>Date  | of 21 |
| Tasks<br>My Request<br>My Approval Inbox<br>Online Service Requests<br>My Alerts | ASGARD INC.<br>Search ()<br>• Approved Rec<br>Placement<br>Cases<br>Request<br>Date<br>) 12/05/201<br>12/05/201<br>1   | ENTITY           ID           S           S4155           S           S4155           S           S4168           S           S4163           S           S4171                                                               | Inapproved F<br>a∈ement<br>Client ID<br>1007025<br>1007041<br>1007077<br>1007057<br>1007089<br>↓007089                                                                                                    | Records                                      | Household Name Smithfield Smithfield Smithfield Smithfield Smithfield                                                                                                    | 9 10 9 10 9 10 9 10 9 10 9 10 9 10 9 10                                                                                      | Involvement<br>CYF<br>CYF<br>CYF<br>CYF<br>CYF<br>CYF                                                                       | Service<br>Start<br>Date<br>12/05/2019<br>12/05/2019<br>12/05/2019<br>12/05/2019                                                               | Service<br>End Date | Results 1 - 20 Reauthorizatio Date        | of 21 |
| Tasks<br>My Request<br>My Approval Inbox<br>Online Service Requests<br>My Alerts | ASGARD INC.<br>Search III<br>Approved Red<br>Placement<br>Cases<br>Request<br>Date<br>12/05/201<br>12/05/201<br>12/05/ | ENTITY<br>ID<br>5 54155<br>5 54155<br>5 54168<br>5 54163<br>5 54171                                                                                                    | Inapproved F<br>acement<br>Client ID<br>1007025<br>1007041<br>1007077<br>1007057<br>1007089<br>1007089                                                                                                    | Records                                      | Image: 2 3 4 5 6 7 8       Household Name       Smithfield       Smithfield       Smithfield       Smithfield       Smithfield       Smithfield       Smithfield       Smithfield                                                                                                    | 9 10 9 10 Placement                                                                                                    | Involvement<br>CYF<br>CYF<br>CYF<br>CYF<br>CYF<br>CYF<br>CYF<br>CYF                                                         | Service<br>Start<br>12/05/2013<br>12/05/2013<br>12/05/2013<br>12/05/2013<br>12/05/2013                                                         | Service<br>End Date | Results 1 - 20 Reauthorizatio Date        | of 21 |
| Tasks<br>My Request<br>My Approval Inbox<br>Online Service Requests<br>My Alerts | ASGARD INC.<br>Search III<br>Approved Red<br>Placement<br>Cases<br>Request<br>Date<br>12/05/201<br>12/05/201<br>12/05/ | ENTITY<br>ID<br>5 54155<br>5 54155<br>5 54168<br>5 54163<br>5 54171                                                                                                    | Inapproved F<br>acement                                                                                                    | Records                                      | Image: Second system       Image: Second system       Second system       Second system       Second system       Staff Name       Staff Name       Staff Phone                                                                                                    | 9 10 9 10 9 10 9 10 9 10 9 10 9 10 9 10                                                                                      | Thvolvement<br>CYF<br>CYF<br>CYF<br>CYF<br>CYF<br>CYF<br>CYF<br>CYF<br>CYF<br>CYF                                           | Service<br>Start<br>12/05/2019<br>12/05/2019<br>12/05/2019<br>12/05/2019<br>12/05/2019<br>12/05/2019<br>12/05/2019<br>12/05/2019               | Service<br>End Date | Results 1 - 20<br>Reauthorization<br>Date | of 21 |
| Tasks<br>My Request<br>My Approval Inbox<br>Online Service Requests<br>My Alerts | ASGARD INC.<br>Search III<br>Approved Rec<br>Placement<br>Cases<br>Request<br>Date<br>12/05/201<br>12/05/201<br>12/05/ | ENTITY           5         54155         54155           5         54168         54168           5         54163         54171                                                                                                | Inapproved F<br>acement<br>Client ID<br>1007025<br>1007041<br>1007077<br>1007057<br>1007057<br>1007089<br>2007089<br>2007089                                                                                                    | Records                                      | Image: Second system       Image: Second system       Smithfield       Smithfield       Smithfield       Smithfield       Smithfield       Smithfield       Smithfield       Smithfield       Smithfield       Smithfield       Smithfield       Smithfield       Smithfield       Staff Name       Staff Phone | 9 10 9 10 9 10 9 10 9 10 9 10 9 10 9 10                                                                                      | Thvolvement<br>CYF<br>CYF<br>CYF<br>CYF<br>CYF<br>CYF<br>CYF<br>CYF<br>CYF<br>Superv                                        | Service<br>Start<br>12/05/2019<br>12/05/2019<br>12/05/2019<br>12/05/2019<br>12/05/2019<br>12/05/2019<br>12/05/2019<br>12/05/2019<br>12/05/2019 | Service<br>End Date | Results 1 - 20<br>Reauthorization<br>Date | of 21 |
| Tasks<br>My Request<br>My Approval Inbox<br>Online Service Requests<br>My Alerts | ASGARD INC.<br>Search III<br>Approved Rec<br>Placement<br>Cases<br>Request<br>Date<br>12/05/201<br>12/05/201<br>12/05/ | ENTITY<br>ID<br>5 54155<br>5 54159<br>5 54168<br>5 54163<br>5 54171                                                                                                    | Anapproved F     acement     Client ID     1007025     1007071     1007057     1007057     1007089                                                                                                    | Records                                      | 4       1       2       3       4       5       6       7       8         Household Name         Smithfield         Smithfield         Smithfield         Smithfield         Staff Name         Staff Phone                                                                                                    | 9 10 9 10 9 10 9 10 9 10 9 10 9 10 9 10                                                                                      | Involvement<br>CYF<br>CYF<br>CYF<br>CYF<br>CYF<br>CYF<br>CYF<br>CYF<br>CYF<br>CYF                                           | Service<br>Start<br>12/05/2019<br>12/05/2019<br>12/05/2019<br>12/05/2019<br>12/05/2019<br>12/05/2019<br>12/05/2019<br>12/05/2019               | Service<br>End Date | Results 1 - 20<br>Reauthorization         | of 21 |
| Tasks<br>My Request<br>My Approval Inbox<br>Online Service Requests<br>My Alerts | ASGARD INC.<br>Search III<br>Approved Rec<br>Placement<br>Cases<br>Request<br>Date<br>12/05/201<br>12/05/201<br>12/05/ | Clear         UN           Cords         UN           NonPl         D           S         54155           S         54155           S         54168           S         54163           S         54171           D         D | Accement Client ID 1007025 1007041 1007077 1007057 1007059 COMPANY                                                                                                    | Records                                      | 4       1       2       3       4       5       6       7       8         Household Name         Smithfield         Smithfield         Smithfield         Staff Name         Staff Phone                                                                                                    | 9 10 9 10 9 10 9 10 9 10 9 10 9 10 9 10                                                                                      | Involvement<br>CYF<br>CYF<br>CYF<br>CYF<br>CYF<br>CYF<br>CYF<br>CYF<br>CYF<br>CYF                                           | Service<br>Start<br>12/05/2019<br>12/05/2019<br>12/05/2019<br>12/05/2019<br>12/05/2019<br>12/05/2019<br>12/05/2019<br>12/05/2019               | Service<br>End Date | Results 1 - 20<br>Reauthorization<br>Date | of 21 |
| Tasks<br>My Request<br>My Approval Inbox<br>Online Service Requests<br>My Alerts | ASGARD INC.<br>Search II<br>Approved Rec<br>Placement<br>Cases<br>Request<br>12/05/201<br>12/05/201<br>12/05/20                                                                                                    | Clear         UN000000000000000000000000000000000000                                                                                                    | Inapproved F<br>accment<br>Client ID<br>1007025<br>1007041<br>1007077<br>1007057<br>1007057<br>1007059<br>2007057<br>1007059<br>2007057<br>1007059<br>2007057<br>1007059<br>2007057<br>1007059<br>2007057<br>1007059<br>2007057<br>1007059<br>2007057<br>1007055<br>1007055<br>100705<br>100705<br>10070 | Records                                      | 4       1       2       3       4       5       6       7       8         Household Name         Smithfield         Smithfield         Smithfield         Staff Name         Staff Phone                                                                                                    | 9 10 9 10 9 10 9 10 9 10 9 10 9 10 9 10                                                                                      | Involvement<br>CYF<br>CYF<br>CYF<br>CYF<br>CYF<br>CYF<br>CYF<br>CYF<br>CYF<br>CYF                                           | Service<br>Start<br>Date<br>12/05/2011<br>12/05/2011<br>12/05/2011<br>12/05/2011<br>12/05/2011<br>12/05/2011<br>12/05/2011                     | Service<br>End Date | Results 1 - 20<br>Reauthorization<br>Date | of 21 |

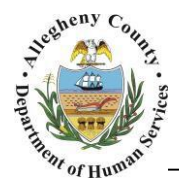

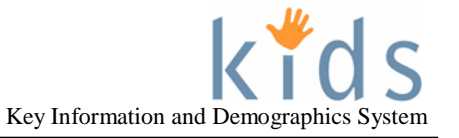

## Navigation and Filters

- 1. Navigate to the *My Services* Screen
  - a. Under the Organizer tab in the Left Navigation Pane under Workload click on My Active Services
- 2. Filtering the list of Cases.

| My Services               |                                  |                                                   |
|---------------------------|----------------------------------|---------------------------------------------------|
| *Denotes Required Fields  | ** Denotes Half-Mandatory Fields | ‡ Denotes AFCARS Fields                           |
| Filter Criteria           |                                  |                                                   |
| Active Services           | O Inactive Services              |                                                   |
| Client Characteristics    |                                  |                                                   |
| First Name<br>Starts With | Middle Name<br>Starts With       | Last Name Starts With                             |
| Date Of Birth             |                                  | b                                                 |
| SSN<br>SSN                | Client ID                        | Household Name<br>Household Name<br>Starts With V |
| Start End<br>Agencies     |                                  |                                                   |
| Search Clear              |                                  |                                                   |

- a. The list defaults to Active Services. To view Inactive Services select the OInactive Services radio button. Inactive Services are viewable up to 10 days after the placement end date.
- b. To filter based on client/case characteristics check the box next to the desired filter criteria and complete the yellow fields that are enabled. The list may only be filtered by one criteria at a time.
- c. To filter based on the start date of the Service Episode select a *Start* and *End* date.
- d. The Agencies field defaults to the agency of the logged in user.

Once the Filter Criteria has been selected and entered click the Search button to filter.

To return to the full list click the Clear button.

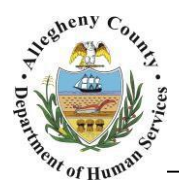

1.

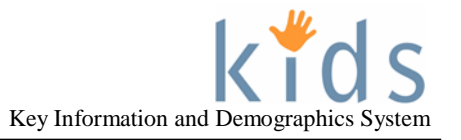

#### Using the Placement - Cases tab

| ses             | -                       | Placen               | nent         | Tab:              |                                   |                        |                         |                                 |                                 |                     |                        |     |
|-----------------|-------------------------|----------------------|--------------|-------------------|-----------------------------------|------------------------|-------------------------|---------------------------------|---------------------------------|---------------------|------------------------|-----|
| ● App<br>Pla    | proved Recor<br>acement | ds O Una<br>NonPlace | pproved Rec  | ords              |                                   |                        |                         |                                 |                                 |                     |                        |     |
| Cases           | ₅ b                     |                      |              | • 44              | ∢ 🖪 :                             | 23456789               | 10 🕨 🎶                  | ы                               |                                 |                     | Results 1 - 20         | 0.0 |
|                 | Request<br>Date         | ENTITY ID            | Client ID    | Target Child      |                                   | Household Name         | Status                  | Involvement                     | Service<br>Start Date           | Service<br>End Date | Reauthorizatio<br>Date | 'n  |
| •               | 12/05/2015              | 54155                | 1007025      | Carley Smithfield |                                   | Smithfield             | Placement<br>Authorized | CYF                             | 12/05/2015                      |                     |                        |     |
|                 | 12/05/2015              | 54159                | 1007041      | Carley Smithfield |                                   | Smithfield             | Placement<br>Authorized | CYF                             | 12/05/2015                      |                     |                        | _   |
|                 | 12/05/2015              | 54158                | 1007037      | Carley Smithfield |                                   | Smithfield             | Placement<br>Authorized | CYF                             | 12/05/2015                      |                     |                        |     |
| Work<br>Save    | e                       | ~                    | c            | )                 | Staff Nan<br>Samanth<br>Staff Pho | ne<br>a Williams<br>ne |                         | Supervis<br>Jason A<br>Supervis | sor Name<br>ndrews<br>sor Phone |                     | d                      |     |
| Posti<br>Client | ng Details  Carle t(s)  | ey Smithfield        |              |                   |                                   |                        |                         |                                 |                                 |                     |                        |     |
| Servi           | Foste                   | er Care/Non-         | Relative/Non | -Kinship/Regular  |                                   |                        |                         |                                 |                                 |                     |                        |     |

- a. The *Cases* grid defaults to *Approved Records*. To view *Unapproved Records* select the Ounapproved Records radio button. Unapproved Records are Placements that have not been fully approved. These Placements can be viewed but not edited.
- b. The Cases grid contains cases assigned to the agency. Provider workers can view cases assigned to them via the Provider Staff section. Provider Supervisors and above can view all of the cases assigned to the agency. The Cases grid will display 20 results at a time. To navigate to more results use the blue page numbers and arrows above the grid.

I 4 4 1 2 3 4 5 6 7 8 9 10 ▶ ₩ I

The grid can be sorted by the grid headings. Click on the name of the column in the blue Header to sort on that column. A triangle (sort indicator) will appear in that column to show the direction that the grid has been sorted. Example: Target Child

- c. Provider Staff section:
  - i. Provider Supervisors can assign Cases/Service Episodes to specific provider staff by selecting the name of the provider staff person in the Workers drop down menu and clicking Save at the bottom of the screen.
- d. The *Staff Name, Staff Phone, Supervisor Name*, and *Supervisor Phone* fields will display the names and phone numbers of the CYF Caseworker and Supervisor who are assigned to the case.
- e. The *Posting Details* section displays the *Client(s)* included in the Case and the MPER *Service(s)* attached to the Service Episode.

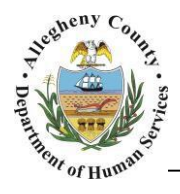

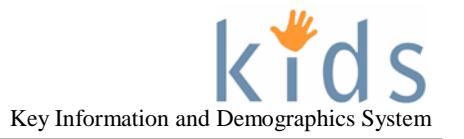

- 2. To bring a Case into focus:
  - a. Select the Case/Target Child from the *Cases* grid and click the **Show** button at the bottom of the screen. The *Placement Entry* screen will then be displayed and the case and target child will be in focus.

### For more information...

For assistance, please contact the Allegheny County Service Desk at <u>ServiceDesk@AlleghenyCounty.US</u> or call 412-350-HELP (4357). Select Option 2 for the DHS Service Desk. To access the Self Service Tool go to <u>http://servicedesk.alleghenycounty.us</u>

This job aid and additional user materials are located on the DHS Amazon site at: <a href="http://dhswbt.s3.amazonaws.com/KIDSJobAids/index.htm">http://dhswbt.s3.amazonaws.com/KIDSJobAids/index.htm</a>